## How Do I Add an Insurance EOB to my DrChrono account?

Last modified on 11/18/2024 3:22 pm EST

If you receive a paper explanation of benefits (EOB) from an insurance payer, the best practice is to scan the document, add it to your DrChrono account, and attach it to the patient's appointment(s) that are included on the EOB. The image will be available to answer any questions the office or the patient has about the claim adjudication. It can be viewed or printed as necessary.

- 1. Hover your cursor over the **Billing** tab and choose **Remittance Reports** from the drop-down menu.
- 2. Select the Add EOB or (Add EOB Batch if you have multiple to add) button:

| Remittance Reports |              |                 |              |  |  |
|--------------------|--------------|-----------------|--------------|--|--|
| ERA & EOB V Trace  | #            | Posted Date     | ✓            |  |  |
|                    | $\mathbf{N}$ | 1               |              |  |  |
| 🖹 Export 🔒 Print   | + Add EOB    | + Add EOB Batch | O Upload ERA |  |  |

3. Enter the required information into the fields given:

| Add EOB                          |                            |       | ×       |
|----------------------------------|----------------------------|-------|---------|
| Insurance Payer Name             |                            | +     |         |
| Insurance Payer ID               |                            |       |         |
| Insurance Payer Trace<br>Number: |                            |       |         |
| Payment Method:                  |                            | ~     |         |
| Total Paid:                      |                            |       |         |
| Check Date:                      |                            |       |         |
| Deposit Date:                    |                            |       |         |
| Scanned EOB:                     | Choose File No file chosen |       |         |
|                                  |                            |       |         |
|                                  |                            | Close | Add EOB |

4. Enter the required information into the fields given:

| Add I | EOB          | Batch                                    |                    |                |             |               | ×       |
|-------|--------------|------------------------------------------|--------------------|----------------|-------------|---------------|---------|
|       | Bato<br>Scan | ch Identifier<br>Total Paid<br>ned EOBs: | \$0<br>Choose File | No file chosen |             |               | +       |
| Pay   | er           | Payer ID                                 | Trace #            | Payment Method | Amount Paid | Check Date    |         |
|       |              |                                          |                    |                |             | Close Add EOE | 3 Batch |

- 5. Once you have entered the required information, including uploading the scanned EOB image, select Add EOB or Add EOB Batch at the bottom right of the window.
- 6. When posting to individual patient accounts, enter the check # as the same number you entered as the Insurance Payer Trace Number when adding the EOB to the system. This will attach the image of the EOB to the payment within the patient's account.

|   | Code/Check Date | Description | Mods/Posted Date | Service Date 🕜    | Qty/Min | Dx Pointers | Price  | Billed    | Allowed  |
|---|-----------------|-------------|------------------|-------------------|---------|-------------|--------|-----------|----------|
|   |                 |             |                  |                   |         | Totals:     |        | \$175.00  | \$175.00 |
|   | C 97110 🕂       |             |                  | From date To date | 1.00    | 1000        | 175.00 | \$175.00  | \$175.00 |
| 0 |                 |             |                  | Check #           | +       |             |        | Insurance | Paymei 🗸 |
|   | + Add Line Item | × Delete S  | elected          | 1                 |         |             |        |           |          |